**ePRONICS** 

© OPUSER V

## 製作マネージャ メタルマスクデータ作成

表面実装部品のパッドに対してメタルマスクデータを作成することが可能です。 ここでは実装パッドに対してメタルマスクの穴を 1 割程度小さくして作成する手 順を記載します。

| (୬-          | -ノレ(T) 設定(R) マップ(M) 表示(V) 基板データ出力(B) ヘルプ(H) | 製作マネージャを起動、メニュー <mark>ツール</mark> からはんだペース |
|--------------|---------------------------------------------|-------------------------------------------|
|              | アートワーク&Pwr/Gnd面(A)                          | ト/グルーマスクアイテムを <mark>パッドスタックへ追加</mark> を選択 |
|              | テンプレートノート(S)                                |                                           |
| $\checkmark$ | 寸法線パラメータ(D)                                 |                                           |
|              | テンプレートサイズ(T)                                |                                           |
|              | ベタ面(C)                                      |                                           |
|              | カッパーレリーフ                                    |                                           |
|              | $\mathcal{I} = \mathcal{F}(N)$              |                                           |
|              | ビットマップ(M)                                   |                                           |
|              | グラフィックインポート(I)                              |                                           |
|              | グラフィックから再構成(R)                              |                                           |
|              | IDFインポート表示(I)                               |                                           |
|              | バリッドビア(B)                                   |                                           |
|              | ビアを表示(U)                                    |                                           |
|              | サーマルパッド設定(H)                                |                                           |
|              | ダミー/テストパターンを追加                              |                                           |
|              | はんだペースト/グルーマスクアイテムをパッドスタックへ追加               |                                           |

| <u> </u> | メタルマスクデー | −タ作成 |
|----------|----------|------|
|          |          |      |

| ソルダーペースト/グルーマスクアイテム |                    |  |  |  |          |
|---------------------|--------------------|--|--|--|----------|
| プロパティ               | 値                  |  |  |  |          |
| はんだペースト/グルーマスクト     | A (Top) Z (bottom) |  |  |  |          |
| アイテム形状              | 長方形                |  |  |  |          |
| サイズ調整               | パーセンテージ            |  |  |  |          |
| パッドフレームレイヤー         | COMPLAYER          |  |  |  |          |
| パーセンテージ             | 90 <b>%</b>        |  |  |  |          |
|                     |                    |  |  |  |          |
|                     |                    |  |  |  |          |
|                     |                    |  |  |  |          |
|                     |                    |  |  |  |          |
|                     |                    |  |  |  | 承認 キャンセル |
|                     |                    |  |  |  |          |

設定画面が開きます。

はんだペースト/グルーマスク:作成するレイヤを選択 作成は使用していない内層レイヤへ作成し、選択したペ アのレイヤ部品面・半田面へ作成されます。

| 値                  |   |
|--------------------|---|
| A (Top) Z (bottom) | • |
| A (Top) Z (bottom) |   |
| B(Top) Y(bottom)   | Ľ |
| C (Top) X (bottom) |   |
| D (Top) W (bottom) | 1 |
| E(Top) V(bottom)   | - |
| F (Top) U (bottom) |   |
| G (Top) T (bottom) |   |
| H (Top) S (bottom) | 1 |

アイテム形状:データの形状を選択

サイズ調整:パーセンテージまたは増加/減少の変化の値 を選択

パッドフレームレイヤ: COMP.LAYER を選択

パーセンテージ:90%(パッドより1割小さくする場合)

| サイズ調整         | 増加/減少の変化の値″ |  |
|---------------|-------------|--|
| パッドフレームレイヤー   | COMPLAYER   |  |
| 長さ増加(+)/減少(-) | -0.200mm    |  |
| 幅_増加(+)/減少(-) | -0.200mm    |  |

増加/減少の変化の値を選択した場合は、<mark>長さ・幅の増加</mark> <mark>/減少の値</mark>を入力します。

承認をクリックします。データが作成されます。

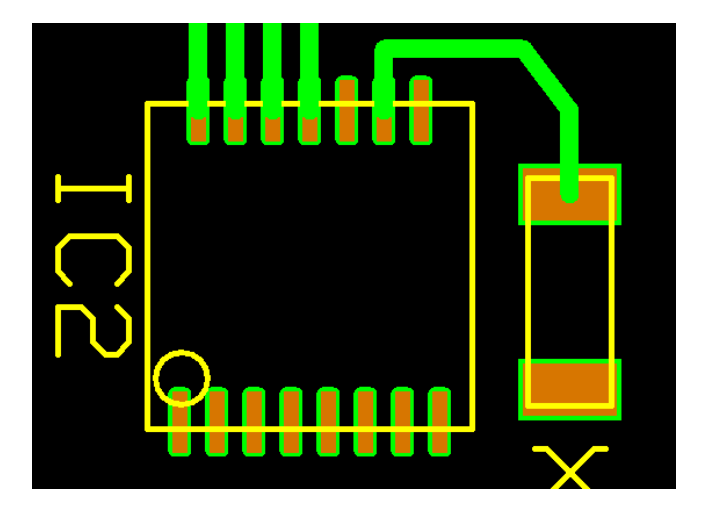

メタルマスクデータ作成

出力は作成したレイヤヘチェックを入れ、下記項目にチェックを入れます。

- ・基板外形(基板外形の隅へ印が入ります)
- ・部品(TOP)面 SMD パッド

それ以外の項目のチェックを外し出力します。

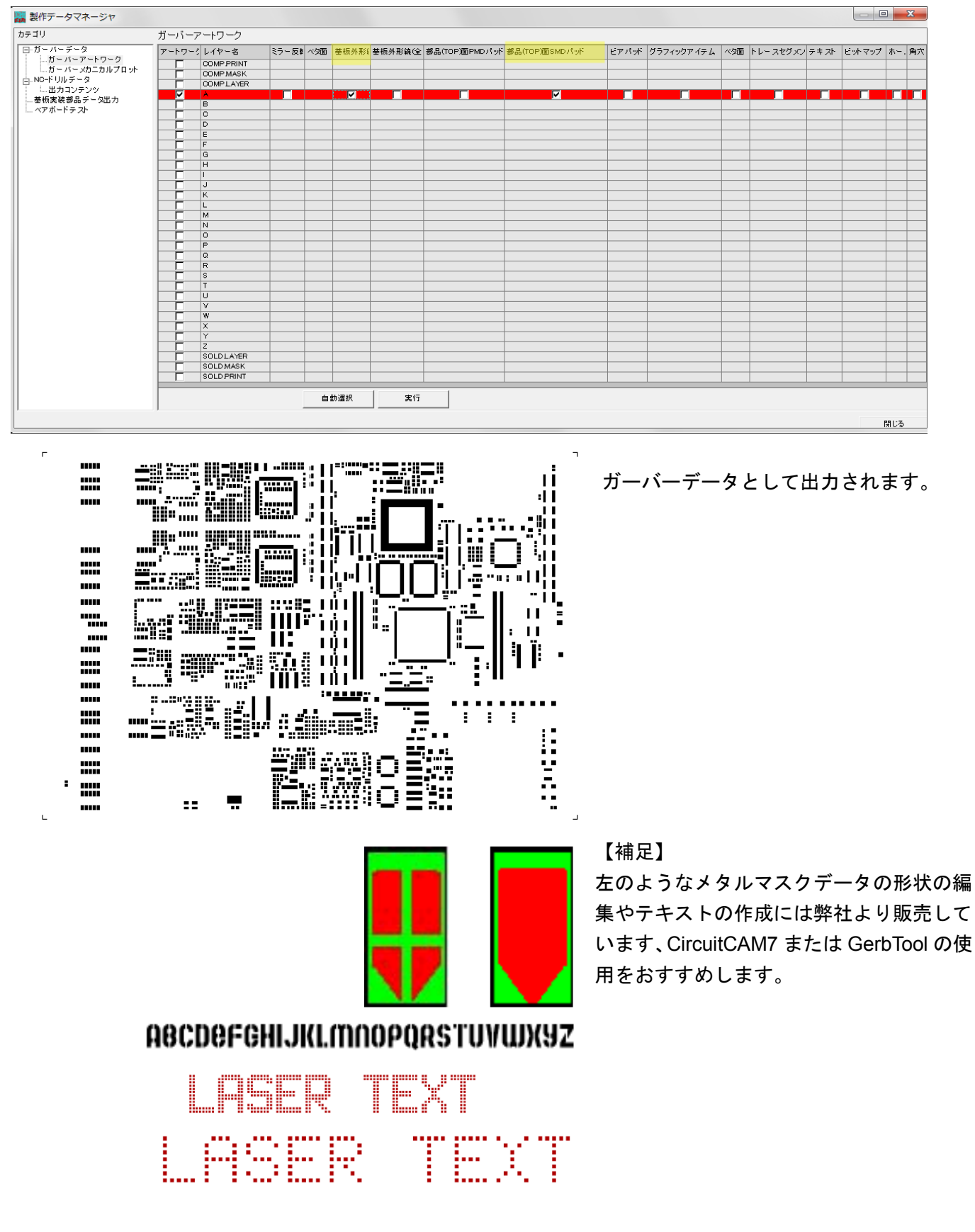